### Мультимедийный пульт дистанционного управления НР (только для некоторых моделей) Руководство пользователя

© Copyright 2008 Hewlett-Packard Development Company, L.P.

Windows и Windows Vista являются торговыми марками корпорации Microsoft, зарегистрированными в США и/или в других странах.

Информация, содержащаяся в настоящем документе, может быть изменена без предварительного уведомления. Все виды гарантий на продукты и услуги компании НР указываются исключительно в заявлениях о гарантии, прилагаемых к указанным продуктам и услугам. Никакие сведения, содержащиеся в данном документе, не должны истолковываться как предоставление дополнительных гарантий. Компания НР не несет ответственности за технические ошибки или опечатки, которые могут содержаться в настоящем документе.

Первое издание: июнь 2008 г.

Номер документа: 463460-251

# Содержание

- 1 Функции компонентов
- 2 Перечень кнопок
- 3 Установка батареи
- 4 Устранение неполадок

Указатель ...... 11

### 1 Функции компонентов

ПРИМЕЧАНИЕ. К компьютеру может прилагаться обновленный пульт дистанционного управления, работающий иначе, чем описано в данном руководстве. Для получения новейшего руководства пользователя посетите страницу поддержки продукта для своего компьютера по адресу <u>http://www.hp.com</u>.

Инфракрасный объектив на пульте дистанционного управления соединяет пульт с компьютером. Для связи инфракрасного объектива пульта дистанционного управления и компьютера необходимо наличие прямого пути между ними без помех.

Необходимо помнить следующее.

- Пульт дистанционного управления работает в операционной системе Windows® и программе QuickPlay (только на некоторых моделях компьютеров). Функции кнопок зависят от используемой программы.
- ПРИМЕЧАНИЕ. Для получения сведений об использовании программы QuickPlay см. программную справку QuickPlay.
- Функции некоторых кнопок пульта дистанционного управления совпадают с функциями кнопок компьютера. Например, функции кнопок питания на пульте дистанционного управления и на компьютере совпадают, они работают одинаково.
- Функции некоторых кнопок пульта дистанционного управления совпадают с функциями сочетаний клавиш компьютера. Для получения сведений о сочетаниях клавиш обратитесь к руководству пользователя Указывающие устройства и клавиатура.

Чтобы получить доступ к руководствам пользователя, выберите Пуск > Справка и поддержка > Руководства пользователя.

 Функции других кнопок пульта дистанционного управления не дублируются кнопками или сочетаниями клавиш компьютера.

# 2 Перечень кнопок

В этом разделе представлены сведения о функциях кнопок пульта дистанционного управления.

ПРИМЕЧАНИЕ. Расположение кнопок может различаться в зависимости от модели пульта дистанционного управления.

| Кнопка                                | Функция в Windows                                                                                                    | Функция в программе QuickPlay (только на некоторых моделях)                                                                                                    |
|---------------------------------------|----------------------------------------------------------------------------------------------------|----------------------------------------------------------------------------------------------------|
| Ш                                     | <ul> <li>Если компьютер выключен, нажмите эту кнопку для запуска Windows.</li> <li>Если компьютер включен, нажмите эту кнопку для эмуляции нажатия кнопки питания компьютера. Для получения сведений см. руководство пользователя компьютера.</li> <li>ПРИМЕЧАНИЕ. Если компьютер выключен, использовать пульт дистанционного управления нельзя.</li> <li>Если компьютер находится в ждущем режиме, нажмите и сразу отпустите эту кнопку для выхода из ждущего режима.</li> <li>Если компьютер находится в спящем режиме, нажмите и сразу отпустите эту кнопку для выхода из спящего режима.</li> </ul> | Нажмите эту кнопку для выключения<br>компьютера.                                                                                                    |
| Записанные<br>телепрограммы           | Нажмите эту кнопку в режиме телевидения,<br>чтобы начать запись текущей программы.                                                                                                    | Нажмите эту кнопку в режиме телевидения,<br>чтобы начать запись текущей программы.                                                                                                    |
| Стрелки, ОК<br>.:.<br>•: Ok :•<br>•:: | <ul> <li>Нажмите кнопку со стрелкой для<br/>перемещения между меню, окнами или<br/>действиями. Кроме того, при нажатии<br/>кнопки со стрелкой курсор перемещается<br/>между действиями в окнах Windows Media<br/>Center.</li> <li>Нажмите кнопку «OK» для выбора нужного<br/>действия. Кнопка «OK» выполняет<br/>функцию кнопки «enter».</li> </ul>                                                                                                    | <ul> <li>Нажмите кнопку со стрелкой для<br/>перемещения между меню, окнами или<br/>действиями. Кроме того, при нажатии<br/>кнопки со стрелкой курсор<br/>перемещается между действиями в<br/>окнах Windows Media Center.</li> <li>Нажмите кнопку «ОК» для выбора<br/>нужного действия. Кнопка «ОК»<br/>выполняет функцию кнопки «enter».</li> </ul> |

| Кнопка                    | Функция в Windows                                                                                                    | Функция в программе QuickPlay (только на некоторых моделях)                                                                                                    |
|---------------------------|----------------------------------------------------------------------------------------------------|----------------------------------------------------------------------------------------------------|
|                           | <b>ПРИМЕЧАНИЕ.</b> При просмотре<br>телевидения нажмите кнопку «ОК», чтобы<br>вернуться к предыдущему каналу.<br>Нажмите кнопку «ОК» ещё раз, чтобы<br>снова переключиться на<br>просматриваемый канал. |                                                                                                    |
| Телепрограмма             | Нажмите эту кнопку, чтобы открыть<br>электронную программу телепередач. Может<br>потребоваться подключение к Интернету.                                                                                 | Нажмите эту кнопку, чтобы открыть<br>электронную программу передач Windows<br>Media Center.                                                                                  |
| назад<br><b>Ф</b>         | Нажмите кнопку для эмуляции функции<br>«назад» или команды клавиши backspace в<br>активной программе.                                                                                                   | Нажмите кнопку для эмуляции функции<br>«назад» или команды клавиши backspace в<br>активной программе.                                                                        |
| Отключение звука          | <ul> <li>Нажмите эту кнопку для отключения звука<br/>динамика.</li> </ul>                                                                                                    | <ul> <li>Нажмите эту кнопку для отключения<br/>звука динамика.</li> </ul>                                                                                                    |
| 0                         | <ul> <li>Если звук отключен, при нажатии этой<br/>кнопки звук динамика будет<br/>восстановлен.</li> </ul>                                                                                               | <ul> <li>Если звук отключен, при нажатии этой<br/>кнопки звук динамика будет<br/>восстановлен.</li> </ul>                                                                    |
| Увеличение<br>громкости   | Нажмите эту кнопку для увеличения громкости<br>динамика.                                                                                                    | Нажмите эту кнопку для увеличения<br>громкости динамика.                                                                                                    |
| <b>(</b> ))               |                                                                                                    |                                                                                                    |
| Уменьшение<br>громкости   | Нажмите эту кнопку для уменьшения громкости динамика.                                                                                                    | Нажмите эту кнопку для уменьшения<br>громкости динамика.                                                                                                    |
| Предыдущее                | <ul> <li>Нажмите эту кнопку, чтобы перейти на<br/>7 секунд назад при просмотре<br/>телепередачи.</li> <li>Нажмите эту кнопку, чтобы перейти на</li> </ul>                                               | <ul> <li>Нажмите эту кнопку для перехода к<br/>предыдущей дорожке или главе.</li> <li>Нажмите эту кнопку, чтобы перейти к<br/>тому моменту телепередачи, когда вы</li> </ul> |
|                           | <ul> <li>12 часов назад в программе передач.</li> <li>Нажмите эту кнопку для перехода к<br/>предыдущей дорожке или главе.</li> </ul>                                                                    | начали ее смотреть.                                                                                                    |
| Воспроизведение/<br>пауза | <ul> <li>Если носитель не воспроизводится,<br/>нажмите кнопку для воспроизведения<br/>выбранного носителя.</li> </ul>                                                                                   | <ul> <li>Если носитель не воспроизводится,<br/>нажмите кнопку для воспроизведения<br/>выбранного носителя.</li> </ul>                                                        |
| ►II                       | <ul> <li>Если носитель воспроизводится, нажмите<br/>эту кнопку для приостановки<br/>воспроизведения.</li> </ul>                                                                                         | <ul> <li>Если носитель воспроизводится,<br/>нажмите эту кнопку для приостановки<br/>воспроизведения.</li> </ul>                                                              |

| Кнопка                         | Функция в Windows                                                                                                    | Функция в программе QuickPlay (только на некоторых моделях)                                                                            |  |  |
|--------------------------------|----------------------------------------------------------------------------------------------------|----------------------------------------------------------------------------------------------------|--|--|
| Обратная перемотка             | <ul> <li>Нажмите эту кнопку для перемотки<br/>выбранного носителя назад.</li> </ul>                                                    | <ul> <li>Нажмите эту кнопку для перемотки<br/>выбранного носителя назад.</li> </ul>                                                    |  |  |
|                                | ПРИМЕЧАНИЕ. Эта кнопка не работает<br>при воспроизведении файлов МРЗ и<br>некоторых видеофайлов.                                       | ПРИМЕЧАНИЕ. Эта кнопка не<br>работает при воспроизведении файлов<br>MP3 и некоторых видеофайлов.                                       |  |  |
|                                | <ul> <li>Нажмите эту кнопку, чтобы перемотать<br/>видео назад.</li> </ul>                                                              | <ul> <li>Нажмите эту кнопку, чтобы перемотать<br/>видео назад.</li> </ul>                                                              |  |  |
|                                | <ul> <li>Нажмите эту кнопку, чтобы перейти к<br/>началу сохраненного в буфере</li> <li>30-минутного фрагмента телепередачи.</li> </ul> | <ul> <li>Нажмите эту кнопку, чтобы перейти к<br/>началу сохраненного в буфере</li> <li>30-минутного фрагмента телепередачи.</li> </ul> |  |  |
|                                | <ul> <li>Нажмите эту кнопку, чтобы перейти на<br/>3 часа назад в программе телепередач.</li> </ul>                                     | <ul> <li>Нажмите эту кнопку, чтобы перейти на<br/>3 часа назад в программе телепередач.</li> </ul>                                     |  |  |
|                                | <ul> <li>Нажмите кнопку обратной перемотки, а<br/>затем кнопку воспроизведения, чтобы<br/>отключить функцию повтора.</li> </ul>        |                                                                                                    |  |  |
| Цифровая панель                | Нажимайте эти кнопки для переключения каналов или для ввода текста в текстовое окно.                                                   | Нажимайте эти кнопки для переключения<br>каналов или для ввода текста в текстовое<br>окно.                                             |  |  |
|                                | <b>ПРИМЕЧАНИЕ.</b> При каждом нажатии кнопки<br>с цифрой отображается новая буква. Чтобы<br>выбрать букву, нажмите кнопку «enter».     |                                                                                                    |  |  |
| Очистить                       | Нажмите эту кнопку для очистки или удаления последнего введенного символа.                                                             |                                                                                                    |  |  |
| Печать                         | Нажмите эту кнопку для печати изображений,<br>выбранных в окне «Мои рисунки» программы<br>QuickPlay.                                   |                                                                                                    |  |  |
|                                | <b>ПРИМЕЧАНИЕ.</b> На некоторых моделях кнопка печати имеет красный цвет.                                                              |                                                                                                    |  |  |
| Переключение между<br>экранами | Нажмите кнопку для переключения<br>изображения с экрана компьютера на внешний<br>дисплей, и наоборот.                                  |                                                                                                    |  |  |
|                                | ПРИМЕЧАНИЕ. На некоторых моделях<br>кнопка переключения между экранами имеет<br>зеленый цвет.                                          |                                                                                                    |  |  |
| Снимок                         | Нажмите эту кнопку, чтобы сделать снимок<br>изображения на экране компьютера и<br>сохранить его в буфере обмена                        | Нажмите эту кнопку, чтобы сделать снимок<br>изображения на экране компьютера и<br>сохранить его в буфере обмена                        |  |  |
| 0                              | ПРИМЕЧАНИЕ. На некоторых моделях кнопка «Снимок» имеет желтый цвет.                                                                    |                                                                                                    |  |  |
| Масштаб                        | Нажмите эту кнопку для переключения между<br>режимами с различным разрешением на<br>телевизоре.                                        |                                                                                                    |  |  |
|                                | ПРИМЕЧАНИЕ. На некоторых моделях кнопка выбора масштаба имеет красный цвет.                                                            |                                                                                                    |  |  |
| QuickPlay                      | Нажмите эту кнопку, чтобы запустить<br>программу QuickPlay (для моделей с<br>предустановленной программой QuickPlay)                   | Нажмите эту кнопку, чтобы открыть меню<br>SmartMenu программы QuickPlay.                                                               |  |  |

| Кнопка      | Функ                                                          | ция в Windows                                                                                                    | Функция в программе QuickPlay (только на некоторых моделях)                                                                               |  |
|-------------|---------------------------------------------------------------|----------------------------------------------------------------------------------------------------|----------------------------------------------------------------------------------------------------|--|
| Q           | или пр<br>предус                                              | оограмму DVD Play (для моделей с<br>становленной программой DVD Play).                                                                                                    |                                                                                                    |  |
|             | ПРИМ<br>запрос<br>выпол<br>QuickF<br>входа<br>допол<br>справн | <b>ЕЧАНИЕ.</b> Если компьютер настроен на<br>с пароля, может потребоваться<br>нить вход в Windows. Программа<br>Play или DVD Play запустится после<br>в систему. Для получения<br>нительных сведений обратитесь к<br>ке программы QuickPlay или DVD Play.                                                                                               | 1                                                                                                    |  |
| Телевидение | • Н<br>ко<br>Е<br>п<br>в<br>• Н<br>м<br>в<br>и<br>п           | ажмите эту кнопку, чтобы перейти к<br>онцу сохраненного в буфере фрагмента<br>возобновить просмотр телепередачи.<br>сли телепередача была<br>риостановлена, нажмите эту кнопку для<br>озобновления ее воспроизведения.<br>ажмите эту кнопку, чтобы открыть<br>ультимедийную программу и начать<br>оспроизведение телепередачи в<br>олноэкранном режиме. |                                                                                                    |  |
| ПРИМЕЧАНИЕ. | Кнопка «DVI                                                   | Э» имеется только на некоторых пульта:                                                                                                    | к дистанционного управления.                                                                                                    |  |
| Меню DVD    | • H<br>¢<br>⊓                                                 | ажмите кнопку «DVD» для запуска<br>ункции воспроизведения DVD<br>рограммы QuickPlay (только на<br>екоторых моделях компьютеров).                                                                                                    | <ul> <li>При воспроизведении DVD нажмите эту кнопку для открытия меню диска DVD.</li> <li>Если DVD не воспроизводится, нажмите</li> </ul> |  |
|             | п<br>н<br>Р<br>Д<br>О<br>О                                    | РИМЕЧАНИЕ. Если компьютер<br>астроен на запрос пароля, может<br>отребоваться выполнить вход в<br>Vindows. Программа QuickPlay или DVD<br>lay запустится после входа в систему.<br>ля получения дополнительных сведений<br>братитесь к справке программы<br>QuickPlay или DVD Play.                                                                      | эту кнопку для открытия проигрывателя<br>DVD программы QuickPlay.                                                                         |  |
| ПРИМЕЧАНИЕ. | Кнопка «Тел                                                   | етекст» имеется только на некоторых п                                                                                                    | ильтах дистанционного управления.                                                                                                    |  |
| Телетекст   | • B                                                           | ключение телетекста (при его наличии)<br>ри просмотре телевидения.                                                                                                    |                                                                                                    |  |
| Ŀ           | ח<br>יח                                                       | РИМЕЧАНИЕ. Если телетекст не<br>оддерживается, эта кнопка не работает.                                                                                                    |                                                                                                    |  |
|             | • H<br>o<br>n<br>30<br>o<br>n<br>(r                           | ажмите кнопку «Телетекст» для<br>тображения меню каналов или тем,<br>омеченных красным, желтым, синим и<br>еленым. Нажмите цветную кнопку, чтобь<br>ткрыть страницу телетекста,<br>омеченную соответствующим цветом<br>три наличии).<br>РИМЕЧАНИЕ. Если телетекст не<br>оддерживается, эти кнопки не работают                                           |                                                                                                    |  |
| Информация  | • Н<br>д<br>¢                                                 | ажмите эту кнопку для отображения<br>оступной информации о выбранном<br>райле мультимедиа, например сведений                                                                                                    | Нажмите эту кнопку для отображения<br>информации и параметров режимов<br>программы QuickPlay.                                             |  |

| Кнопка                  | Функция в Windows                                                                                                    | Функция в программе QuickPlay (только на некоторых моделях)                                                                                                    |  |
|-------------------------|----------------------------------------------------------------------------------------------------|----------------------------------------------------------------------------------------------------|--|
|                         | о телепрограмме или о музыкальном исполнителе.                                                                                                    |                                                                                                    |  |
|                         | <ul> <li>Для получения некоторых сведений о<br/>носителе может быть необходимо<br/>подключение к Интернету.</li> </ul>                                                                                                    |                                                                                                    |  |
|                         | <ul> <li>На некоторых носителях такая<br/>информация может отсутствовать.</li> </ul>                                                                                                    |                                                                                                    |  |
|                         | <ul> <li>Нажмите эту кнопку для отображения<br/>параметров поворота или печати<br/>изображений.</li> </ul>                                                                                                    |                                                                                                    |  |
| Windows Media<br>Center | Если на компьютере установлена<br>операционная система Windows Vista®<br>Premium или Windows Vista Ultimate, нажмите                                                                                                    | Если на компьютере установлена<br>операционная система Windows Vista<br>Premium или Windows Vista Ultimate, нажмите                                                                                                    |  |
| îy 🛛                    | эту кнопку для открытия главного меню<br>Windows Media Center. Кнопка «Windows Media<br>Center» не работает в других операционных                                                                                                    | эту кнопку для открытия главного меню Media<br>Center. Кнопка Windows Media Center не<br>работает в других операционных системах.                                                                                                    |  |
|                         | ПРИМЕЧАНИЕ. Название операционной<br>системы указано на наклейке на нижней части<br>компьютера.                                                                                                    | <b>ПРИМЕЧАНИЕ.</b> Название операционной<br>системы указано на наклейке на нижней части<br>компьютера.                                                                                                    |  |
| Канал/страница<br>выше  | <ul> <li>Нажмите для эмуляции нажатия клавиши<br/>pg up на клавиатуре.</li> </ul>                                                                                                    | • Нажмите для эмуляции нажатия клавиши pg up на клавиатуре.                                                                                                    |  |
| •                       | <ul> <li>Нажмите для переключения каналов в<br/>возрастающем порядке.</li> </ul>                                                                                                    | <ul> <li>Нажмите для переключения каналов в<br/>возрастающем порядке.</li> </ul>                                                                                                    |  |
| Канал/страница ниже     | • Нажмите для эмуляции нажатия клавиши pg dn на клавиатуре.                                                                                                    | • Нажмите для эмуляции нажатия клавиши pg dn на клавиатуре.                                                                                                    |  |
| •                       | <ul> <li>Нажмите для переключения каналов в<br/>убывающем порядке.</li> </ul>                                                                                                    | <ul> <li>Нажмите для переключения каналов в<br/>убывающем порядке.</li> </ul>                                                                                                    |  |
| Следующее               | <ul> <li>Нажмите эту кнопку, чтобы перейти на<br/>30 секунд вперед при просмотре<br/>тепелередачи или записанной</li> </ul>                                                                                                    | <ul> <li>Нажмите эту кнопку для перехода к<br/>следующей дорожке или главе.</li> </ul>                                                                                                    |  |
| ►I                      | телепрограммы. При нажатии кнопки<br>переход происходит таким образом, что<br>вы снова смотрите телепередачу.                                                                                                    | <ul> <li>Нажмите эту кнопку, чтобы перейти на<br/>30 секунд вперед при просмотре<br/>телепередачи или записанной<br/>телепрограммы. При нажатии кнопки</li> </ul>                                                                                    |  |
|                         | <ul> <li>Нажмите эту кнопку для перехода к<br/>следующей дорожке компакт-диска.</li> </ul>                                                                                                    | переход происходит таким образом, что вы снова смотрите телепередачу.                                                                                                    |  |
|                         | <ul> <li>Нажмите эту кнопку, чтобы перейти на<br/>12 часов вперед в программе<br/>телепередач.</li> </ul>                                                                                                    | <ul> <li>Нажмите эту кнопку для перехода к<br/>следующей дорожке компакт-диска.</li> </ul>                                                                                                    |  |
| Остановка               | Нажмите эту кнопку для остановки<br>выполняемого действия мультимедиа,<br>например воспроизведения, перемотки и т.д.<br>Если кнопка нажимается при просмотре<br>телепередачи, Windows Media Center<br>продолжает запись в буфер в фоновом<br>режиме. | Нажмите эту кнопку для остановки<br>выполняемого действия мультимедиа,<br>например воспроизведения, перемотки и т.д.<br>Если кнопка нажимается при просмотре<br>телепередачи, Windows Media Center<br>продолжает запись в буфер в фоновом<br>режиме. |  |

| Кнопка                      | Функция в Windows                                                                                               | Ф<br>н                                                          | Функция в программе QuickPlay (только на<br>некоторых моделях)                                                                                                 |
|-----------------------------|----------------------------------------------------------------------------------------------------|-----------------------------------------------------------------|----------------------------------------------------------------------------------------------------|
| Быстрая перемотка<br>вперед | <ul> <li>Нажмите эту кнопку<br/>выбранного видео в<br/>увеличения скорости<br/>нажмите кнопку (до 3)</li> </ul> | для перемотки •<br>перед. Для<br>и перемотки снова<br>3-х раз). | <ul> <li>Нажмите эту кнопку для перемотки<br/>выбранного видео вперед. Для<br/>увеличения скорости перемотки снова<br/>нажмите кнопку (до 3-х раз).</li> </ul> |
|                             | <b>ПРИМЕЧАНИЕ.</b> Пр<br>некоторых видеофа<br>работать.                                                         | и воспроизведении<br>йлов кнопка может не                       | ПРИМЕЧАНИЕ. При воспроизведении<br>некоторых видеофайлов кнопка может<br>не работать.                                                                          |
|                             | <ul> <li>Нажмите эту кнопку<br/>музыкальных файло</li> </ul>                                                    | для перемотки •<br>в MP3 вперед.                                | <ul> <li>Нажмите эту кнопку для перемотки<br/>музыкальных файлов МРЗ вперед.</li> </ul>                                                                        |
|                             | <ul> <li>Нажмите эту кнопку<br/>вперед.</li> </ul>                                                              | для перемотки видео •                                           | <ul> <li>Нажмите эту кнопку для перемотки<br/>видео вперед.</li> </ul>                                                                                         |
|                             | <ul> <li>Нажмите эту кнопку,<br/>3 часа назад в прогр</li> </ul>                                                | чтобы перейти на •<br>амме телепередач.                         | <ul> <li>Нажмите эту кнопку, чтобы перейти на</li> <li>3 часа назад в программе телепередач.</li> </ul>                                                        |
| Ввод                        | Нажмите эту кнопку для в нужного действия, меню                                                                 | ввода или выбора Н<br>или параметра окна. ну                    | Нажмите эту кнопку для ввода или выбора<br>ужного действия, меню или параметра окна.                                                                           |
|                             |                                                                                                    |                                                                 |                                                                                                    |

## 3 Установка батареи

▲ **ВНИМАНИЕ!** Из соображений безопасности можно использовать только батарею, входящую в комплект поставки, аналогичную запасную батарею НР или совместимую батарею НР.

Утилизацию использованных батарей следует осуществлять в соответствии с инструкциями руководства *Сведения о безопасности, стандартах и окружающей среде*, находящегося в центре справки и поддержки. Чтобы открыть эти сведения, выберите **Пуск > Справка и поддержка > Руководства пользователя**.

Для установки батареи в пульт дистанционного управления следуйте приведенным инструкциям.

1. Сдвиньте крышку батарейного отсека на задней части пульта дистанционного управления в направлении, указанном стрелкой (1), и снимите ее (2).

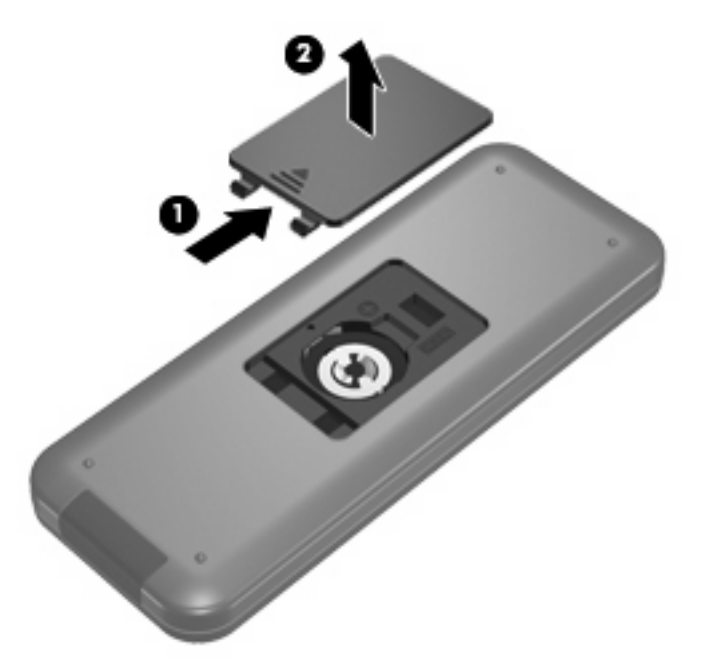

2. Установите батарею в отсек (1), сторона со знаком «плюс» должна быть направлена вверх.

3. Совместите крышку с батарейным отсеком (2) и задвиньте ее, чтобы закрыть (3).

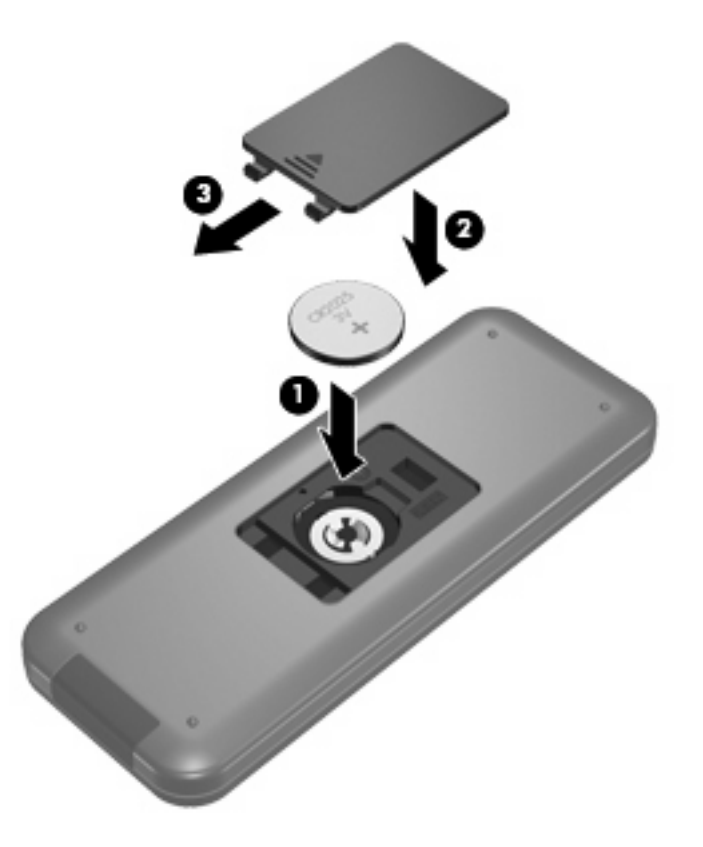

# 4 Устранение неполадок

Если пульт дистанционного управления работает неверно, выполните следующее.

- Убедитесь, что между пультом дистанционного управления и инфракрасным портом компьютера или дополнительного стыковочного устройства отсутствуют помехи.
- Убедитесь, что вы находитесь в пределах действия инфракрасного порта компьютера или дополнительного стыковочного устройства.
- Убедитесь, что батарея правильно установлена и заряжена. При необходимости замените батарею.
- Убедитесь, что для компьютера или дополнительного стыковочного устройства используется поддерживаемый пульт управления.

### Указатель

#### Б

Батарея, установка 8

#### В

Ввод, кнопка 7 Воспроизведение/пауза, кнопка 3

#### 3

Записанные телепрограммы, кнопка 2

#### И

Изменить/страница выше, кнопка 6 Информация, кнопка 5 Инфракрасный объектив 1

#### К

Канал/страница ниже, кнопка 6 Кнопки ввод 7 воспроизведение 3 записанные телепрограммы 2 изменить/страница выше 6 информация 5 канал/страница ниже 6 масштаб 4 меню DVD 5 назад 3 обратная перемотка 4 ОК 2 остановка 6 отключение звука 3 очистить 4 переключение между экранами 4 перемотка вперед 7 перечень 2

печать 4 питание 2 предыдущее 3 следующее 6 снимок 4 стрелка 2 телевидение 5 телепрограмма 3 телетекст 5 увеличение громкости 3 уменьшение громкости 3 цифровая панель 4 QuickPlay 4 Windows Media Center 6

#### Μ

Масштаб, кнопка 4 Меню DVD, кнопка 5

#### н

Назад, кнопка 3

#### 0

Обратная перемотка, кнопка 4 ОК, кнопка 2 Остановка, кнопка 6 Отключение звука, кнопка 3 Очистить, кнопка 4

#### П

Переключение между экранами, кнопка 4 Перемотка вперед, кнопка 7 Печать, кнопка 4 Питание, кнопка 2 Предыдущее, кнопка 3

#### С

Следующее, кнопка 6 Снимок, кнопка 4

Стрелки, кнопки 2

#### Т

Телевидение, кнопка 5 Телепрограмма, кнопка 3 Телетекст, кнопка 5

#### У

Увеличение громкости, кнопка 3 Уменьшение громкости, кнопка 3 Установка батареи 8 Устранение неполадок 10

Ц Цифровая панель, кнопки 4

#### Q

QuickPlay 1 QuickPlay, кнопка 4

#### W

Windows Media Center, кнопка 6

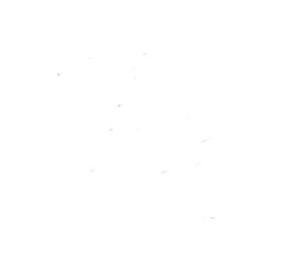